## **SNMP activation on Plug & Track probes**

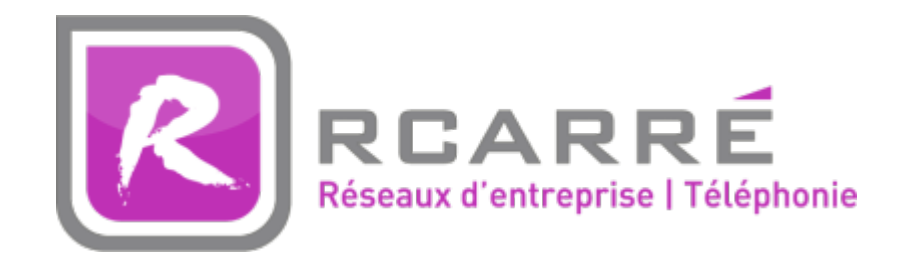

This tutorial has been made available to the entire Esia community thanks to the contribution of our partner Rcarré.

Their website: https://www.rcarre.com

Connect to the Web interface of your probe by entering the IP address.

Click on "System Configuration", then on the "SNMP" tab and identify yourself.

| System Configuration 👻 |
|------------------------|
|                        |
| → Network              |
| → POST Client          |
| → Lock Order           |
| -> Teinet              |
| → SNMP                 |
| → Network Time         |
| → TCP Access           |
|                        |

Once logged in, change only the "Read Community" parameter to "ESIA" and leave the other parameters at their default values.

| o PLU | <b>G&amp;TRACK</b><br>by PROGES PLUS |                        |            |
|-------|--------------------------------------|------------------------|------------|
| Home  | Advanced 👻                           | System Configuration 🔹 | Contact us |

## **SNMP** Configuration

|                            | Enable |
|----------------------------|--------|
| Agent Port:                | 161    |
| Read Community:            | ESIA   |
| Read + Write<br>Community: | public |
| Trap Port:                 | 162    |
|                            | Save   |

From: https://wiki.esia-sa.com/ - **Esia Wiki** 

Permanent link: https://wiki.esia-sa.com/en/snmp/snmp\_proges

Last update: 2025/05/12 12:48

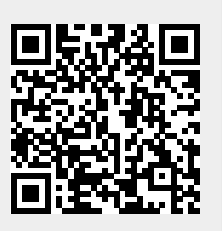